# **Návod k použití** Chytrý LED pásek RGB+IC 10m

Budete potřebovat aplikaci Nous Smart Home. Naskenujte QR kód nebo si jej stáhněte z přímého odkazu

×

#### Jak přidat zařízení do aplikace Nous Smart

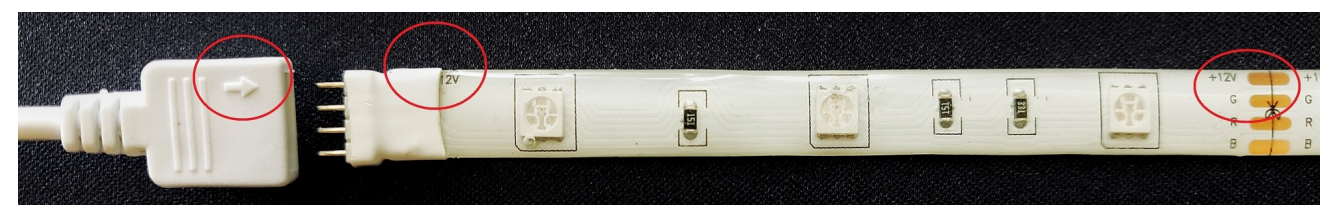

- 1. Připojte LED pásek a ovladač k sobě
- 2. Zapojte napájecí adaptér
- Ujistěte se, že proužek rychle bliká (pokud ne, podržte tlačítko napájení na ovladači po dobu 10 sekund, dokud nezačne rychle blikat, nebo 5krát odpojte a připojte napájecí adaptér )
- 4. Zapněte Bluetooth a určování polohy v telefonu (dočasně)
- 5. Otevřete aplikaci Nous Smart (v případě potřeby se zaregistrujte v aplikaci)
- 6. Stiskněte + a Přidat zařízení
- 7. **Objeví se Autoscan** a navrhne vám přidat nové zařízení (nebo můžete vybrat kategorii LED pásku, **stisknout LED pás a připojit jej ručně** )
- 8. Potvrďte připojení a údaje o vaší WiFi síti
- 9. Spusťte párování
- Po dokončení spárování můžete své zařízení podle potřeby přejmenovat a je připraveno k použití

## Jak propojit zařízení s Alexou

- 1. Na svém smartphonu musíte mít aplikaci Alexa
- 2. Přejděte do nastavení a stiskněte "Skill and Games"
- 3. Hledejte dovednost Nous Smart Home
- 4. Povolte to
- 5. Propojte svůj účet Nous s Alexou

6. Požádejte Alexu, aby objevila nová zařízení

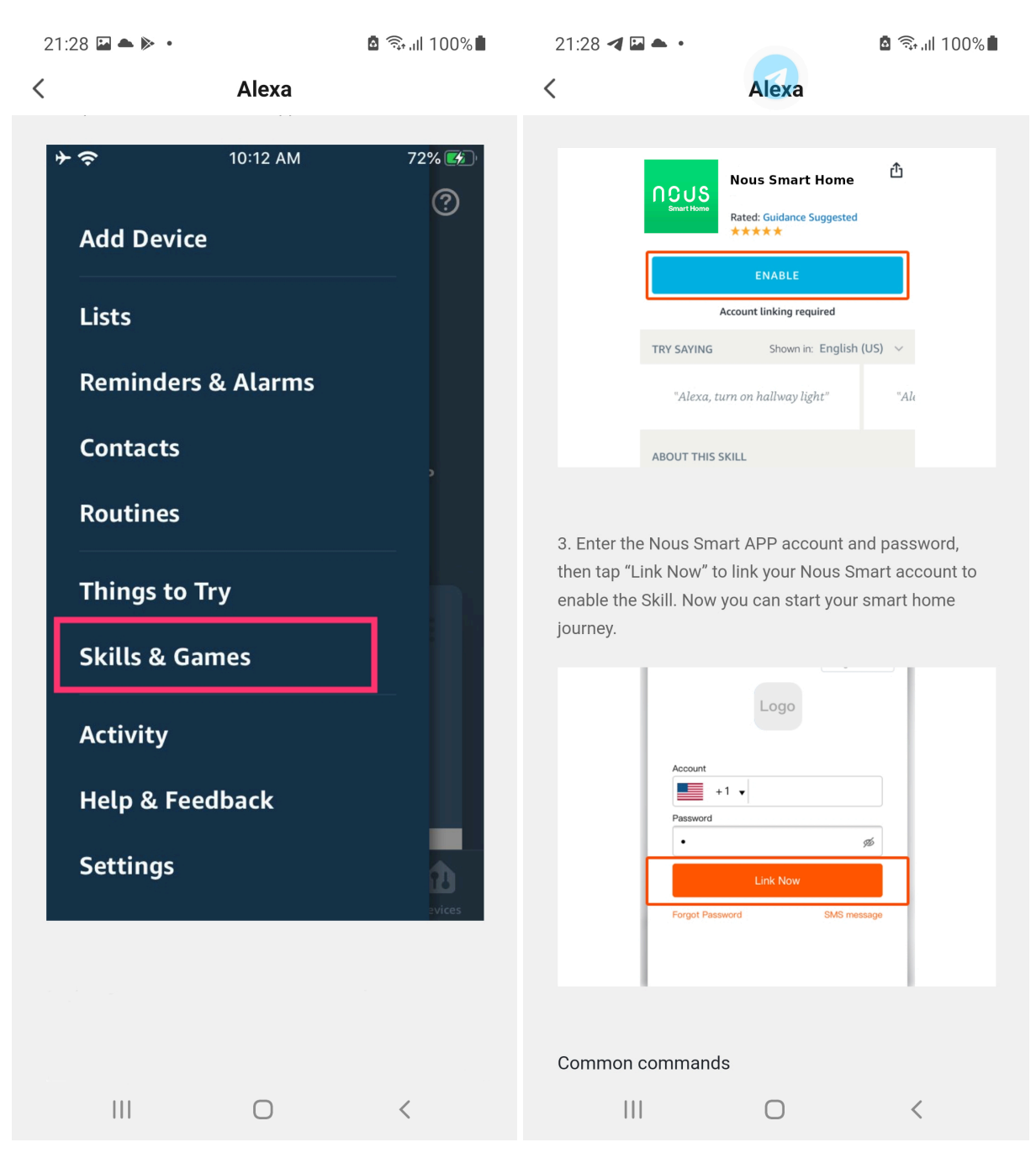

### Jak připojit zařízení k domovské stránce Google

- 1. Na svém smartphonu musíte mít aplikaci Google Home
- 2. Přejděte do nastavení domácnosti a stiskněte "funguje s google"
- 3. Hledejte Nous Smart Home

#### 4. Propojte účet se zařízením Google Home

#### 5. Všechna zařízení z aplikace Nous Smart se po synchronizaci objeví v Google Home

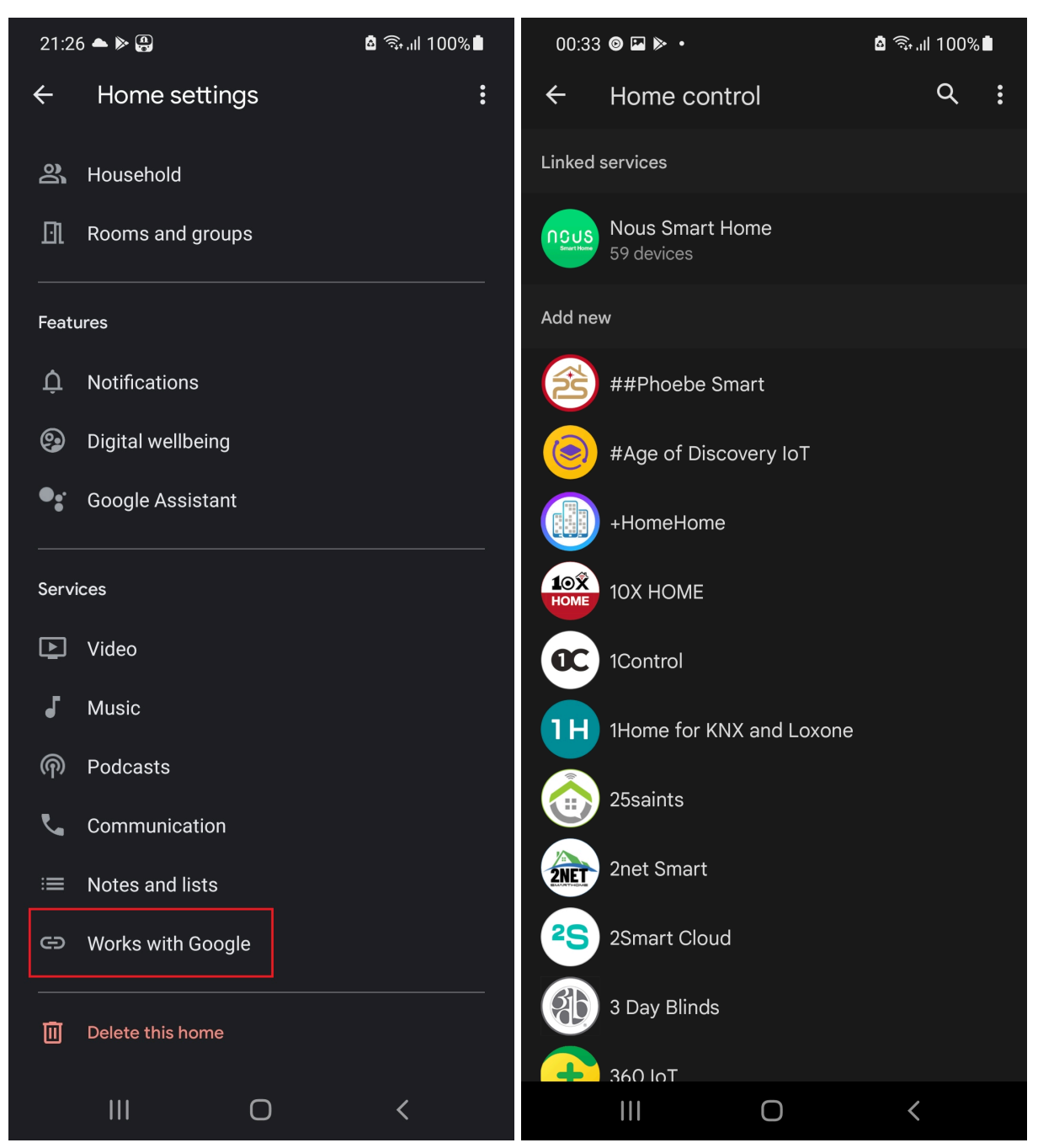

### Jak odpojit a vymazat všechna data

| •               | 😰 💐 🖘 ,⊪ 92% 🖿 | 2 🖻 🗭 🖬                                 | •                   |             | र्चि । 🛛 9' | 2 🗭 📼                    | •                   | ic         | i 📲 🗟 , il 92 |
|-----------------|----------------|-----------------------------------------|---------------------|-------------|-------------|--------------------------|---------------------|------------|---------------|
| fridge resort   | 12             | fridge resort                           |                     |             |             | fridge resort            |                     |            |               |
|                 |                | Information                             |                     |             |             | Information              |                     |            |               |
|                 |                | -Run and Automation                     |                     |             |             | Run and Automation       |                     |            |               |
|                 |                | rty Control                             |                     |             |             | ty Control               |                     |            |               |
|                 |                | >                                       | •                   | °8°         |             |                          | •••                 | 000        |               |
| (1)             |                | а                                       | Google<br>Assistant | SmartThings |             |                          | Google<br>Assistant | SmartThing | S             |
| $( \cdot )$     |                | Iffline Notification                    |                     |             |             | fline Notification       |                     |            |               |
| $\smile$        |                | Notification                            |                     |             |             | Notification (           |                     |            |               |
|                 |                |                                         |                     |             |             |                          |                     |            |               |
|                 |                | Device                                  |                     |             |             | Device                   |                     |            |               |
| Power On        |                | Group                                   |                     |             |             | Group                    |                     |            |               |
|                 |                | Feedback                                |                     |             |             | Feedback                 |                     |            |               |
|                 |                | home screen                             |                     |             |             | home screen              |                     |            |               |
|                 |                | Device N                                | letwork             | C           | Check N     | 3                        | Disco               | onnect     |               |
| 0 6             | down Electric  | for Firmware Upgrade No updates availat |                     |             |             | Disconnect and wipe data |                     |            |               |
| Schedule Countd |                | 2(                                      | Remove              | e Device    |             |                          | Ca                  | ncel       |               |
| 0               | <              | 111                                     |                     |             | <           | 111                      | (                   | C          | <             |